# 自治区主管厅局职称电子证书电子签章操作指南

## (第一版)

#### 一、电子签章前准备工作

1、需对本年度备案通过的人员,<mark>备案时需注意不同的专业需分开备案</mark>,不同专业不能混合为一起备案,若有将不同专业放在一起备案的,请重新分开备案,否则会导致电子签章错误。(如何备案,请参考 ps jg. x jz csq. com《职称评审工作事后备案流程》)

ePass3000GM.ex JITComVCTK\_S.ex 2、打开 ps jg. x jz c sq. com 安装两个驱动, e 和 e。 安装方式如下:

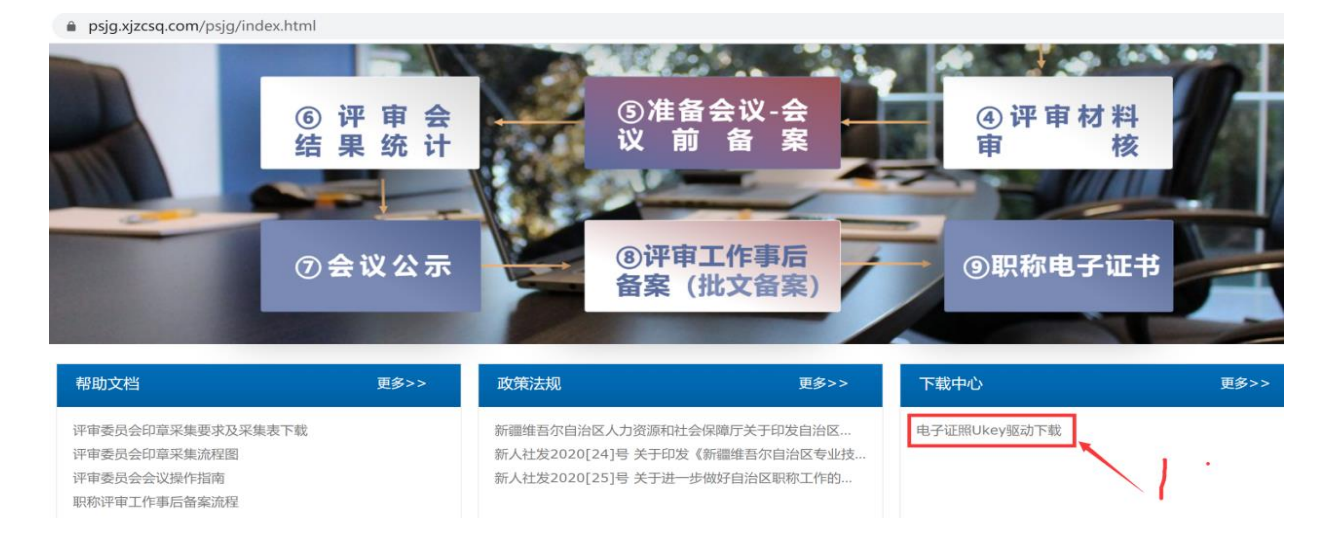

|                     |   | 电子证 | E照Ukey驱动下载              |
|---------------------|---|-----|-------------------------|
|                     |   | 来源: | 添加时间:2020/11/5 18:10:36 |
| ■ 驱动.rar 请解压后,在本地安装 | 2 | •   |                         |

3、插上UKEY,点击右下角的小标志,查看UKEY 是否已经被驱动。

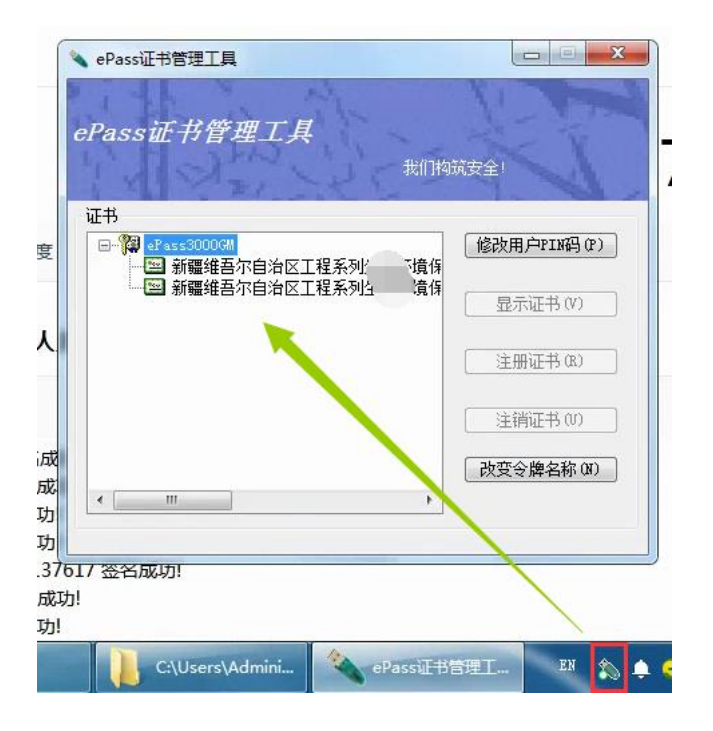

4、按照下列提示,点击【待进行数据签名】进行【数字签名】。

| 新疆专业技术人员管理刊<br>自治区本级 V | 谷   | 我的主页              | 备案工作     | 云会议管理    | 批文发证      | 系统设置 |               |       |
|------------------------|-----|-------------------|----------|----------|-----------|------|---------------|-------|
| 批文管理 +                 | ef  | 完成数据签名<br>·       | 待进行数据    | 签名       | ~         |      |               |       |
| 证书管理 -                 |     | 年度: 请选择           |          | •        | ●条件:      |      |               |       |
| 证书签名                   | 序号  |                   | 2        | 3称       |           | 人数   | 批文文号          | 授予    |
| 证书查询                   | 1   | 关于批准王巧玲等9         | 1名同志取得生态 | 环境保护专业技术 | 即务任职资格的通  | 知 91 | 新环职改发〔2020〕1号 | 2019, |
|                        | 2 2 | 关于批准胡锋等514<br>的通知 | 3同志取得自治区 | 生态环境保护专业 | 2高级工程师任职资 | 踏 51 | 新环职改发〔2020〕2号 | 2019, |
|                        |     |                   |          |          | 1-2       | 2 共2 |               |       |
|                        |     |                   |          |          |           |      |               |       |

点击【数字签名】

| 批文申请书       | + | 已完 | 成数据签名        | 待进行数据签名 |    |           |             |     |              |            | 选择     | 下级批文进行签名    |
|-------------|---|----|--------------|---------|----|-----------|-------------|-----|--------------|------------|--------|-------------|
| 证书管理        | - |    | 年度: 请选择      | ×       |    | 条件:       |             |     |              | <b>E</b> 词 | 1      |             |
| 备室证书签名      |   | 序号 |              |         | 名称 |           |             | 人数  | 批文文号         | 授予时间       | 状态     |             |
| 证书丢失申领签名    |   | 1  | 关于批准秦文下      |         | Ť  | 「专业技术职务信  | 职资格的通知      | 10  | 新 (2020) 4号  | 2019/12/21 | 初始化    | 数字签名        |
| 证书查询        |   | 2  | 关于批准阿不都<br>知 | -       |    | -         | 业技术职务任职资格的通 | 462 | 新注 [2020] 6号 | 2019/12/18 | 初始化    | 数字签名        |
| AL DISTRICT |   | 3  | 关于批准李严***    |         |    | 7专业技术职务任职 | 資格的通知       | 245 | 新公 3号        | 2019/12/25 | 已生成证照库 | 数字签名        |
|             |   |    |              |         |    |           | 1-3 #3      |     |              |            |        | 每页显示: 80条 • |

若有下级单位也需数字签名的,请在【选择下级批文进行签名】中勾选需要 数字签名的批文,然后在<sup>待进行数据签名</sup>中进行数字签名。

| 已完 | 成数据签名           | 待进行数据签名        |         |     |           |            | 选择      | 下级批文进行签名     |
|----|-----------------|----------------|---------|-----|-----------|------------|---------|--------------|
|    | 年度: 请选择         | ~              | 条 件:    |     |           | 查询         |         |              |
| 序号 |                 | 名称             |         | 人数  | 批文文号      | 授予时间       | 状态      |              |
| 1  | 关于: <sup></sup> | Ø□+₽           | <u></u> | 35  | â         | 2019/12/5  | 已生成证照库  | 数字签名         |
| 2  | 关于新疆            | And the second |         | 402 | \$f 110 日 | 2010/11/12 | ትግሔራ/ ሥ | Which the po |

## 二、数字签名操作步骤

#### 第1步:【开始生成证书库数据】

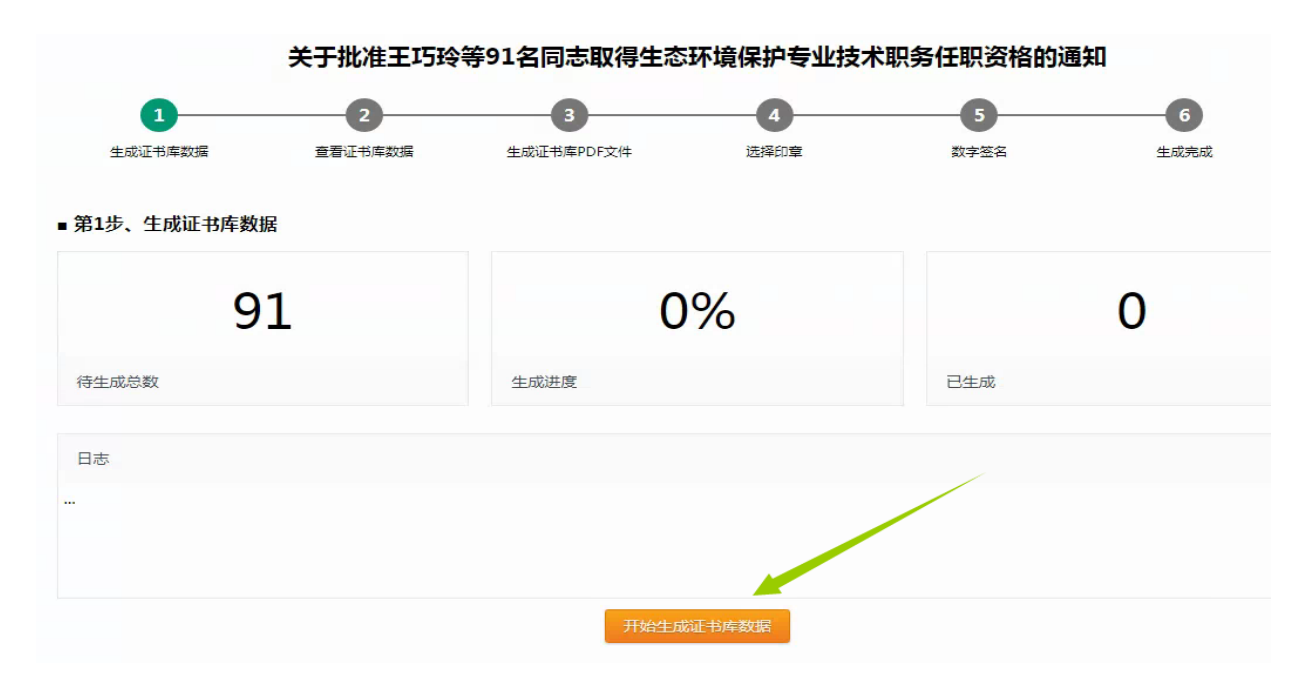

第2步:查看证书库数据,确定人数和专业都都无误,点击【检查完成,下 一步】

| 30 | 20                            | 100 C                                          | 22 .219*****5036           | 工程技术人员 工程师 | 环境监测        |
|----|-------------------------------|------------------------------------------------|----------------------------|------------|-------------|
| 31 | 20                            | 1                                              | 41051119******3541         | 工程技术人员工程师  | 环保技术与管理     |
| 32 | 201. 16                       | - C                                            | 654. 19*****4585           | 工程技术人员工程师  | 生态环境监测      |
| 33 | 20194                         | -                                              | 62 419*****4721            | 工程技术人员工程师  | 环境监测        |
| 34 | 201                           |                                                | 622 19*****4225            | 工程技术人员 工程师 | 环境监测        |
| 35 | 2(                            |                                                | 412 119*****5067           | 工程技术人员 工程师 | 环境监测        |
| 36 | 20194. 0                      | -                                              | 652                        | 工程技术人员 工程师 | 环保工程与技术咨询   |
| 37 | 201 C                         |                                                | 62. 119*****5217           | 工程技术人员工程师  | 环填监测        |
| 38 | 20194                         | 100                                            | 62 0119*****1886           | 工程技术人员 工程师 | 环境监测        |
| 39 | 2 515                         | 100                                            | 622 119*****8256           | 工程技术人员 工程师 | 环境监测        |
| 40 | 26                            | 1000                                           | 610 19*****8459            | 工程技术人员工程师  | 环境监测        |
|    |                               | 上一页 1                                          | <b>2 3 下一页</b><br>1-40 共91 |            | 每页显示: 100条▼ |
|    | and the particular states and | <ul> <li>In two protections and the</li> </ul> | 检查完成,下一步                   |            |             |

第3步: 生成证书库 PDF, 点击下方【开始生成证书库 PDF 文件】。

| 关于谷                                                                    |                 |               | 任职资格的            | 通知        |
|------------------------------------------------------------------------|-----------------|---------------|------------------|-----------|
| 1         2           生成证书库数据         量看证书库数据           第3步、生成证书库PDF文件 | 3<br>生成证书集PDF文件 | (4)<br>(5)400 | <b>5</b><br>⊼≠≅5 | 6<br>主成完成 |
| 1                                                                      | 0               | %             |                  | 0         |
| 待生成总数                                                                  | 生成进度            |               | 已生成              |           |
| 日志                                                                     |                 |               |                  |           |
|                                                                        |                 |               | /                |           |
|                                                                        |                 |               |                  |           |
|                                                                        | 开始生成词           | EH44PDF,\$24  |                  |           |

第 4 步:请选择对应的印章,检查印章是否有误,确认无误后点击【下一步】。

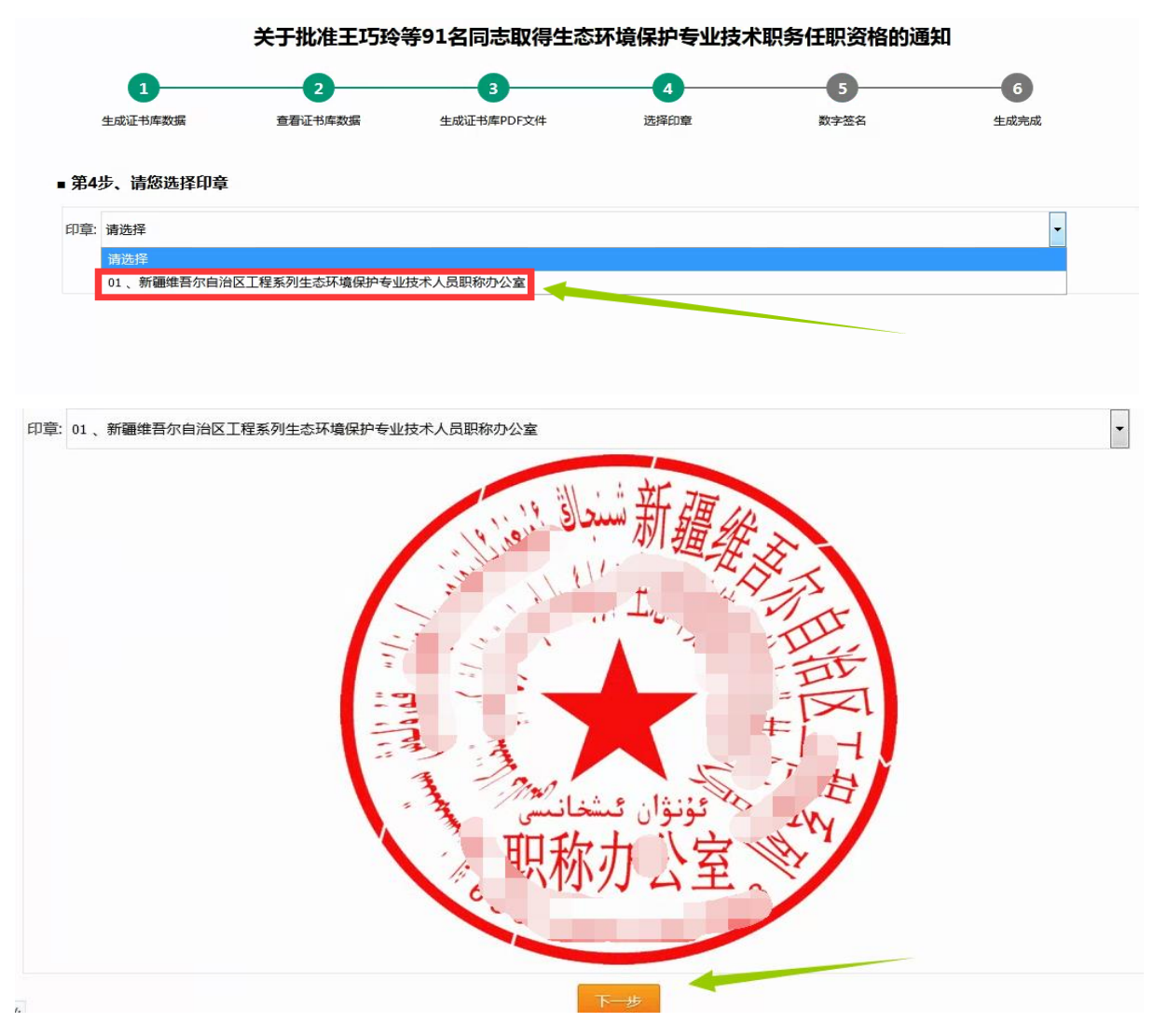

#### 第5步:点击【开始数字签名】开始签名:

|              | 关于批准王巧玲    | 等91名同志取得生态   | 环境保护专业技术 | 卡职务任职资格的通 | 動    |
|--------------|------------|--------------|----------|-----------|------|
| 1            | 2          | 3            | 4        | 5         | 6    |
| 生成证书库数据      | 查看证书库数据    | 生成证书库PDF文件   | 选择印章     | 数字签名      | 生成完成 |
| ■ 第5步、开始数字签名 |            |              |          |           |      |
| 9            | 1          | 0.0          | 0%       |           | 0    |
| 待签名          |            | 签名进度         |          | 已签名       |      |
| ■ 印章:新疆维吾尔自治 | 这工程系列生态环境保 | 带专业技术人员职称办公室 | Ê        |           |      |
| 日志(最近100条)   |            |              |          |           |      |
|              |            |              |          |           |      |
|              |            |              |          |           |      |
| g*/;         |            | 上一步          | 开始数字签名   |           |      |

点击【开始数字签名】后,会弹出一个窗口,如下,请选择签章名称,选中

后会变为蓝色,再点击确定,输入口令: \*\*\*\*\*,最后点击确定,即可开始 数字签名。

| 证书框                                                                                                    | x                                                                                   |           |                  |           |
|----------------------------------------------------------------------------------------------------|-------------------------------------------------------------------------------------|-----------|------------------|-----------|
| 名称         送发者         过           新疆维吾尔         ShanXi Digit         10           重香证书                 | 期日期 证书类型  <br>/12/2021 SM2                                                          |           |                  |           |
| 查看证书库数据                                                                                                 | 生成证书库PDF文件                                                                          | 选择印章      | 数字签名             | 生成完成      |
| 字签名                                                                                                    | 请输入PIN码                                                                             | <b>×</b>  |                  |           |
| 91                                                                                                    | 口令:<br>******<br>确认                                                                 | 取消        |                  | 0         |
|                                                                                                    |                                                                                     |           | 已签名              |           |
| 可查看签名进度和                                                                                                | 印已签名人数。                                                                             |           |                  |           |
| <del>7.1</del> 1                                                                                        | 此准土巧玲等91名同志取得                                                                       | 生态坏境保护专业技 | 木职务任职资格的通        | жI        |
| 1 生成证书库数据 查看                                                                                            | 2     3     近书库数据 生成证书库PDF文件                                                        |           | <b>5</b><br>数字签名 | 6<br>生成完成 |
| ■ 第5步、开始数字签名                                                                                            |                                                                                     |           |                  |           |
| 91                                                                                                    | 3                                                                                   | 3.30%     |                  | 3         |
| 待签名                                                                                                    | 签名进度                                                                                |           | 已签名              |           |
| ■印章:新疆维吾2                                                                                               |                                                                                     |           |                  |           |
| 日志(最近100条)                                                                                              |                                                                                     |           |                  |           |
| 3√:2020/10/16 11:50:17:₩ <sup>-+</sup><br>2√:2020/10/16 11:50:01:x201<br>1√:2020/10/16 11:49:47:& -0194 | 提明· <sup>-</sup> )503000137617 签<br>942C 300013751K 签名成功!<br>1200 13000137410 签名成功! | 名成功!      |                  |           |
|                                                                                                    |                                                                                     | 上一步       |                  |           |

第6步:签名完成,可查看职称电子证书或者继续开始下一个数字签名。

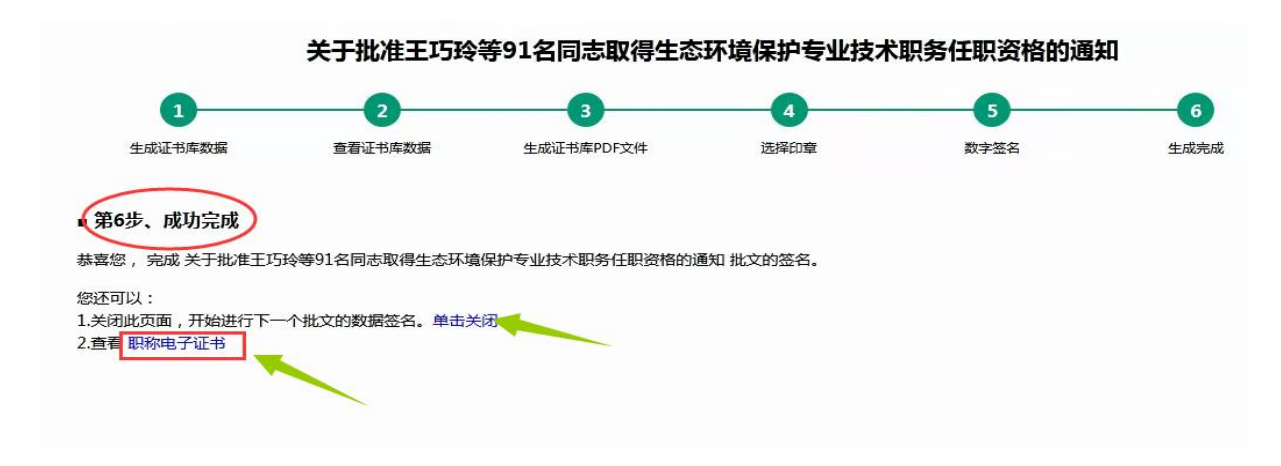

### 三、查看电子证书

1、完成数字签名后,点击【证书签名】→【已完成数据签名】→【查看详
 情】查看电子证书

| 新疆专业技术人员管理平台<br>自治区本级 > | 我的主页                                      | 备案工作 云会议管理 | 批文发证      | 系统设置 |                 |           |       | 在线问答 退出     |
|-------------------------|-------------------------------------------|------------|-----------|------|-----------------|-----------|-------|-------------|
| 批文管理 +                  | 已完成数据签名                                   | 待进行数据签名    |           |      |                 |           |       |             |
| 证书管理 <del>-</del>       | 年度: 请选择                                   | •          | 条件:       |      |                 | 查询        |       |             |
| 证书签名                    | 序号                                        | 名称         |           | 人数   | 批文文号            | 授予时间      | 状态    |             |
| 证书查询                    | 1 关于批准王巧                                  | 意保护专业技术    | 术职务任职资格的通 | 知 91 | 新环职改发 [2020] 1号 | 2019/12/7 | ❷ 已签名 | 查看详情        |
|                         |                                           |            | 1-        | 1 共1 |                 |           |       | 毎页显示: 10条 ▼ |
|                         |                                           |            |           |      |                 |           |       |             |
| 批文管理 +                  | 已完成数据签名                                   | 待进行数据签名    |           |      |                 |           | 3     |             |
| 证书管理 -                  | 年度: 请选择                                   |            | 条件:       |      |                 | 查询        |       |             |
| 证书签名                    | 序号                                        | 名称         |           | 人数   | 批文文号            | 授予时间      | 状态    |             |
| 证书查询                    | 1 关于#************************************ |            | 任职资格的通    | 知 91 | 新环职改发〔2020〕1号   | 2019/12/7 | ♥ 已签名 | 查看详情        |
|                         |                                           |            | 1-        | 1 共1 |                 |           |       | 毎页显示: 10条 ▼ |

| 证书库 | 查询                |        |               |            |         |      |        |       |           |      |        |
|-----|-------------------|--------|---------------|------------|---------|------|--------|-------|-----------|------|--------|
|     | 条件: 姓名或者身份证       | Į.     | 重置 查询         | 更多筛选条件     | ŧ       |      |        |       |           |      |        |
| 排序: | 证书编号从低到高          | 申请系列申请 | 青资格 二级专业      | 工作单位       | 评审机构    | 批文时间 | 9 生成时间 | ]     |           |      |        |
| 序号  | 证书编号              | 申请人    | 身份证号          |            | 申请资格    |      | 二级专业   | 批文    | 文号        | 状态   |        |
| 1   | 201942005         |        | 6543(         |            |         |      | 测      | 新环职改发 | [2020] 1号 | 签名成功 | 电子证书查看 |
| 2   | 201942005050      |        | 65312719***** | *0173 **** |         | "程师" |        | 职改发   | 〔2020〕1号  | 签名成功 | 电子证书查看 |
| 3   | 20194200505       |        | 1 65010       |            | · -     |      | 则      | 新环职改发 | 〔2020〕1号  | 签名成功 | 电子证书查看 |
| 4   | 2019420050503000  | .w. 屴  | 6501021       | □ [中级]工    | 程技术人员 ] | 程师 玡 | 测      | 新环职改发 | [2020] 1号 | 签名成功 | 电子证书查看 |
| 5   | 20194200505030001 |        | 6501001000    | -          |         |      | 理专业    | 新环职改发 | 〔2020〕1号  | 签名成功 | 电子证书查看 |

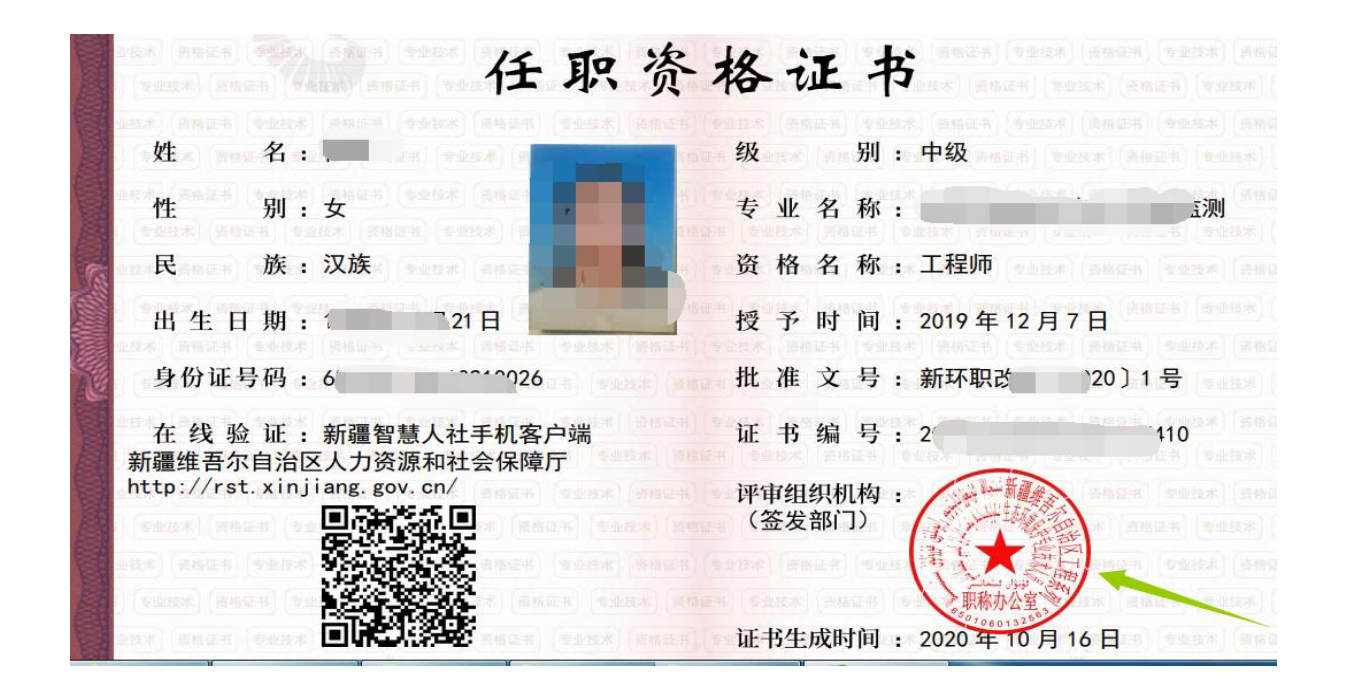